## 【Macintosh をお使いの方へ】

2000年1月現在 ヤマハ株式会社

## 1) ルータの DHCP 機能について

RTA50iとお使いのMacintoshを接続してルータとしてご使用になる場合には、製品付属のかんたん パソコン設定ユーティリティによる設定後通信がうまく行かない場合があります。この問題が発生す ると以下に示すような症状が表れます。

RTA50i に接続した Macintosh の起動時間が通常よりも長くなる。 RTA50i に接続した Macintosh からインターネットへの接続ができない。 RTA50i に接続した Macintosh から「かんたん設定ページ」が開けない。

これは、RTA50iとMacintoshの新しい通信機能(DHCP機能)との相互接続性に関する問題です。お 使いのMacintoshがこの問題にあてはまるかどうかは次の「2)MacintoshのOpenTransportのバージョ ンの調べ方」に示す手順によって調べることができます。該当する場合には、以下の「3)Macintosh のTCP/IPの設定手順」に示す手順でMacintosh側を設定して頂くことにより問題を回避することがで きます。

なお、この問題がある場合でも、Macintosh のシリアルポートとRTA50i を接続してターミナルア ダプタ(TA)としてご使用する場合や、RTA50i のアナログポートに接続した電話機やモデムにより通 信する場合には影響が無いため、これらの通信は正常に行えます。

## 2 ) Macintosh の OpenTransport のバージョンの調べ方

つぎの手順により <u>OpenTransport のバージョン番号</u>を調べます。MacOS では、DHCP 機能が OpenTransportと呼ばれるモジュール群により提供されています。問題となるOpenTransportが組み込ま れている Macintosh のモデルはG3 プロセッサ搭載 B&W の Power Macintosh、iMac、iBook などで、 MacOS8.6 や MacOS 9 搭載モデルです。機種とMacOS の組み合わせは製品出荷時期により異なります ので、OpenTransport のバージョン番号を調べることが大切です。古い機種の場合でもシステムを MacOS8.6 や MacOS9 にアップデートした場合には確認が必要となります。

- アップルメニュー (義) をマウスでプルダウンして、
  コントロールパネルから「TCP/IP」を選びます。
- 2)「ファイル」メニューから「情報を見る」を選びます。
- 3) OpenTransportのバージョン番号を調べます。

バージョンが2.5.1または2.5.2の場合にはこの問題に該当 しますので、次の「3) MacintoshのTCP/IPの設定手順」 による設定を行ってください。

バージョンが上記以外の場合には問題はないので、説明書 に従って RTA50i と Macintosh の設定を行ってください。

4)「OK」ボタンをクリックしてウィンドウを閉じ、「TCP/IP」 のダイアログも閉じます。

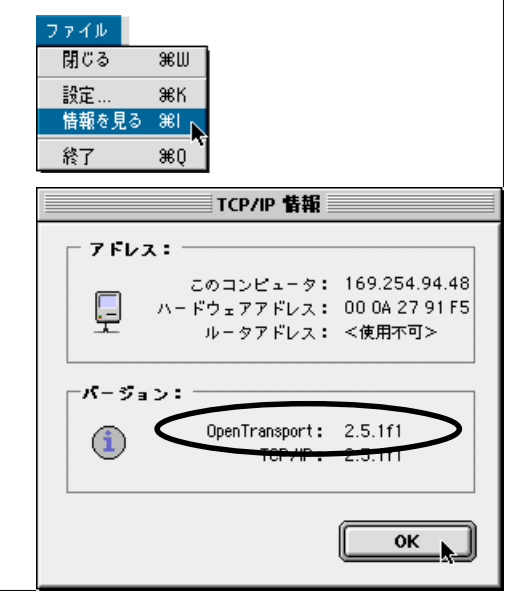

## 3)Macintosh の TCP/IP の設定手順

問題を回避するための手段はいくつかありますが、MacintoshのIPアドレスを手動で設定する方法を お勧めします。この設定は、MacintoshがRTA50iやLANと接続されていない状態で行ってください。

- 1)アップルメニュー 🐳 をマウスでプルダウンし て、コントロールパネルから「TCP/IP」を選び ます。
- 2)以下のように設定します。

「経由先」は「Ethernet」を選択 「設定方法」は「手入力」を選択 「IP アドレス」に「192.168.0.192」を入力 「サブネットマスク」に「255.255.255.0」を入力 「ルータアドレス」と「ネームサーバアドレス」 に「192.168.0.1」を入力

- 注意) 複数の Macintosh を RTA50i に接続する 場合には、IP アドレスを 192.168.0.193、 192.168.0.194 .. 192.168.0.254の様に最後 の数値だけを順番に大きくし、重複が 無いようにします。
- 3)ダイアログを閉じると設定保存の確認画面になりますので、「保存」ボタンを押します
- 4) Macintosh を再起動します。(設定は再起動後に有効になります)
- 5)これ以降は製品添付の取扱説明書に従って RTA50iの設定を行ってください。

| ]     |               | TC            | r/r      |          | 8   |
|-------|---------------|---------------|----------|----------|-----|
|       | (基本先 )        | Ethernet      | :        |          |     |
| et.c. | <b>欲定</b> 为法: | 争入力           |          |          |     |
|       |               |               |          |          |     |
|       | P75221        | 192.168.0.2   |          |          |     |
| +     | ブネットマスクト      | 255.255.255.0 |          | *        |     |
|       | トータアドレスI      | 192.168.0.1   |          |          |     |
|       |               |               | _        | 検索ドメイン名: | _   |
| 3-43  | ナーバアドレス:      | 192.168.0.1   |          |          |     |
|       |               |               |          |          |     |
| ത     |               |               |          |          | -   |
| 6     |               |               |          |          |     |
|       |               |               |          |          |     |
|       |               |               |          |          |     |
|       |               |               |          |          |     |
|       |               |               |          |          |     |
|       |               |               |          |          |     |
|       |               | 変更内容を現る       | EOIRELEA | \$G#\$#? |     |
|       |               |               |          |          |     |
|       |               |               |          |          |     |
|       |               | 保存し取い         | -        | +>t# ##  |     |
|       |               |               |          |          | -42 |